## **Installationsguide** iWL250B

## Koppla PAY@TABLE till kassan

- 1. Tryck på menu
- 2. Välj TcpTunnel (1)
- 3. Välj Settings (2)
- 4. Tryck på URL (2)
- Ange kassans IP nummer. Du finner det på informationsraden längst upp på kassans skäm.
- 6. Spara genom att trycka på grön knapp
- 7. Tryck på *röd knapp* för att komma tillbaka till Conn.Fail
- 8. Tryck på F2

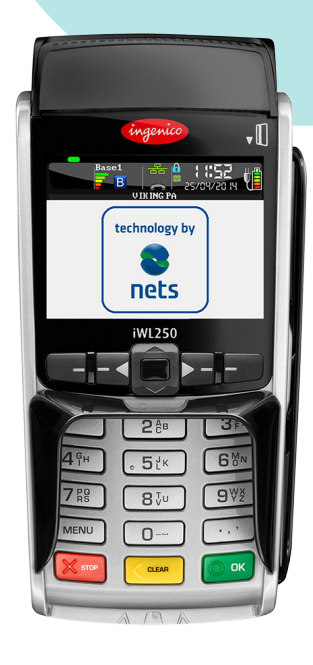

## Skicka från kassan till terminalen. Från Vikingläge (lösenkort krävs i vissa steg)

- 1. Tryck på menu
- 2. Välj adminmeny (8)
- 3. Välj inställningar (6)
- 4. Tryck på ändra (1)
  - a. Välj kommunikation (2)
  - b. KOMM. TYP = (grön + pilar för att ändra) c. Tryck röd knapp för att gå tillbaka
- 5. Välj kassa (3) (bläddra i menyn med pilarna, grön + pilar för att ändra, grön för att spara)
  - a. ECR = JA
  - b. KOMM. TYP = IP ETHERNET
  - c. ECR IP ADRESS = IP som kassan har
  - d. ERC IP PORT = 6001, 6002 (Kort1 = 6001, Kort2= 6002, får inte vara dubbletter)
  - e. KORTINFO = Aldrig
  - f. Kvittohuvud/fot = NEJ
- Tryck på röd knapp några gånger för att starta om terminalen.

## Från PAY@TABLE-läge (lösenkort krävs i vissa steg)

- 1. Tryck på menu
- 2. Välj viking PA
- 3. Välj adminmeny (8)
- 4. Välj inställningar (6)
- 5. Tryck på ändra (1)
  - a. Välj kommunikation (2)
  - b. KOMM. TYP = (grön + pilar för att ändra)
  - c. Tryck röd knapp för att gå tillbaka
- Välj kassa (3) (bläddra i menyn med pilarna, grön + pilar för att ändra, grön för att spara) a. ECR = JA
  - b. KOMM. TYP = IP ETHERNET
  - c. ECR IP ADRESS = kassans IP adress
  - d. ERC IP PORT = 6001, 6002 (Kort1 = 6001,
  - Kort2= 6002, får inte vara dubbletter)
  - e. KORTINFO = Aldrig
  - f. Kvittohuvud/fot = NEJ
- 7. Tryck på röd knapp några gånger för att starta om terminalen.

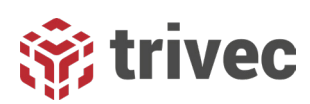